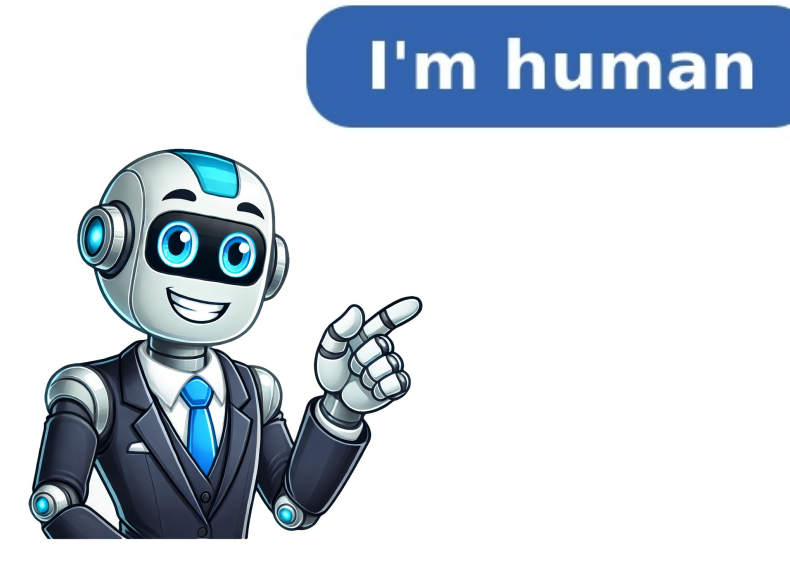

## How to upgrade dstv package online

Changing Your DStv Package in Africa: A Step-by-Step Guide You can easily modify your Multichoice subscription in Africa, switch between different packages, or adjust the level of viewing rights using one of several methods provided by the service. The available options include: \* MyDStv App \* DStv Selfcare website \* DStv Service Care Centre near you \* USSD service The offered packages in Africa typically consist of DStv Premium, Compact Plus, Compact, Family, Access and Easy View, with variations depending on the country. ### Change DStv Package Using MyDStv App To switch your package using the app: 1. Install the MyDStv App from Google Play Store or App Store 2. Log in using your account details 3. Navigate to Manage Subscription and choose Change Package 4. Select the desired package 5. Confirm the change or upgrade your DStv package using USSD code. You'll see a menu with options, including "Select option 3 (Change package)" by typing 3 and pressing send. Enter your DStv smartcard number, then select the new package you want and make any necessary payments. Confirmation will be sent via SMS. To change or upgrade your DStv package, follow these steps: Click the "Change" button below the package name to be redirected to a payment page where you can choose your preferred payment method and complete your payment. You will receive a confirmation email from DStv and a notification on your TV screen when your package has been changed or upgraded. Using the MyDStv app, follow these steps: 1. Download and install the MyDStv app on your smartphone. 2. Log in to your DStv account using your email address, phone number, and password. 3. Tap the "More" tab and select "Account." 4. Tap the "Change Package" button. 5. Select the package you want to switch to by tapping the "Change" button below the package name. You will be redirected to a payment page to choose your preferred payment method and complete your payment. You can change your DStv package on WhatsApp. To do this, save our number +234 908 236 8533 in your phone contacts, open WhatsApp and start a chat with us. Then, follow the prompts. Firstly, it's good to note that you can also downgrade your DSTV package online by logging in to your account on their website and following the prompts. To do this, you'll need to visit the "Manage Account" section, select "Change Package," choose a lower package, and confirm the downgrade. You can access all these features through their mobile app, which is available for download from both the Google Play Store and Apple Store. If you're unsure about any step of the process, don't hesitate to contact DSTV customer care for assistance. Want to upgrade your DStv package or boost your account balance? We've got you covered! Let's explore the process of topping up your Multichoice account, including requirements, procedures, and tips for a seamless experience. \*\*What is DStv Account Top-Up?\*\* Topping up your DStv account involves paying into your Multichoice account to add funds, pay your subscription, or upgrade your package. This process is essential when you want to switch to a higher package, as it requires topping up your account and covering the difference in fees. \*\*Requirements for Topping Up Your DStv Account\*\* To top up your Multichoice account and upgrade your package: 1. You'll need the customer care number 2. A cell phone with a loaded SIM card and sufficient airtime 3. Your DStv Smartcard number With these details, you're ready to proceed! \*\* Upgrading Your Active DStv subscription\*\* To upgrade your active DStv subscription to a higher package: 1. Call the DStv customer care team 2. Provide them with your smart card number 3. Verify your account ownership 4. Request an upgrade to your current subscription 5. You'll be informed of the top-up amount required 6. Your account will be upgraded to the desired bouquet 7. Make payment within the next hour to avoid being downgraded \*\* Top-Up Procedures for Successful Account Recharge\*\* To successfully top up your DStv account: 1. Check your current account balance online 2. Follow the standard subscription procedure 3. Enter the correct amount to top up your account when prompted 4. If you need to upgrade, choose other amounts and pay the difference 5. Confirm that your payment has been successfully reflected in your account and upgrade your subscription with ease! How To Change Your DStv Package: A Step-By-Step Guide For Easy Upgrades And Downgrades Or Downgrade Your DStv offers a range of packages, including Premium, Compact, Family, and Access. You can easily change your package to suit your viewing preferences. To adjust your DSTV subscription in a few easy steps, follow these instructions: 1. Visit and log in using your mobile number or surname. 2. Click on "Change package" to upgrade or downgrade your DSTV subscription. Alternatively, you can use the MyDstv app or WhatsApp to make changes to your DSTV package. 1. Go to your message bar and click on the "Hi DStv" button to initiate the process. 2. You will receive a response prompting you to enter your smart card number. 3. Enter your smart card number. 3. Enter your smart card number. 5. Choose one of these options and proceed accordingly. 6. From the menu presented, select "Change Package" to upgrade or downgrade your subscription. 7. When prompted, enter the corresponding number for the option you wish to access. 8. Select the package you want to upgrade or downgrade from the available choices. 9. Confirm the changes by typing "yes" and clicking on the submit button. 10. Your Dstv package will be updated automatically once the process is complete. For authentic updates, check out dstv.com, gotvafrica.com, multichoice.com, or supersport.com. Additionally, refrain from disclosing your private details to anyone.

How to upgrade dstv package after payment. How to upgrade my dstv package after payment online. How to upgrade dstv package after payment online in nigeria. How to upgrade dstv package after payment. How to upgrade dstv package after payment online. How to upgrade dstv package after payment online. How to upgrade dstv package after payment online. How to upgrade dstv package after payment online in nigeria. How to upgrade dstv package after payment. How to upgrade my dstv package after payment. How to upgrade my dstv package in uganda. How to upgrade my dstv subscription. How to upgrade to dstv compact.